# LabKey User Conference 2019 Visualizing LabKey Data

October 4, 2019

#### Outline

- Built-in LabKey Server Visualizations
  - End User vs Developer
  - Module Specific Customizations
- External Tool Integrations
  - via JDBC/ODBC Connections
  - RStudio, Tableau Desktop, and others
- Live Demo (Tableau)

## **Built-in End User Visualizations**

#### LabKey grid options

- Column charts (docs)
- Saved reports (docs)
  - bar, box, line, pie, scatter
  - study time charts

Rendered client side with D3.js

- Real-time data
- Saved (private or public)
- Export (png or pdf)

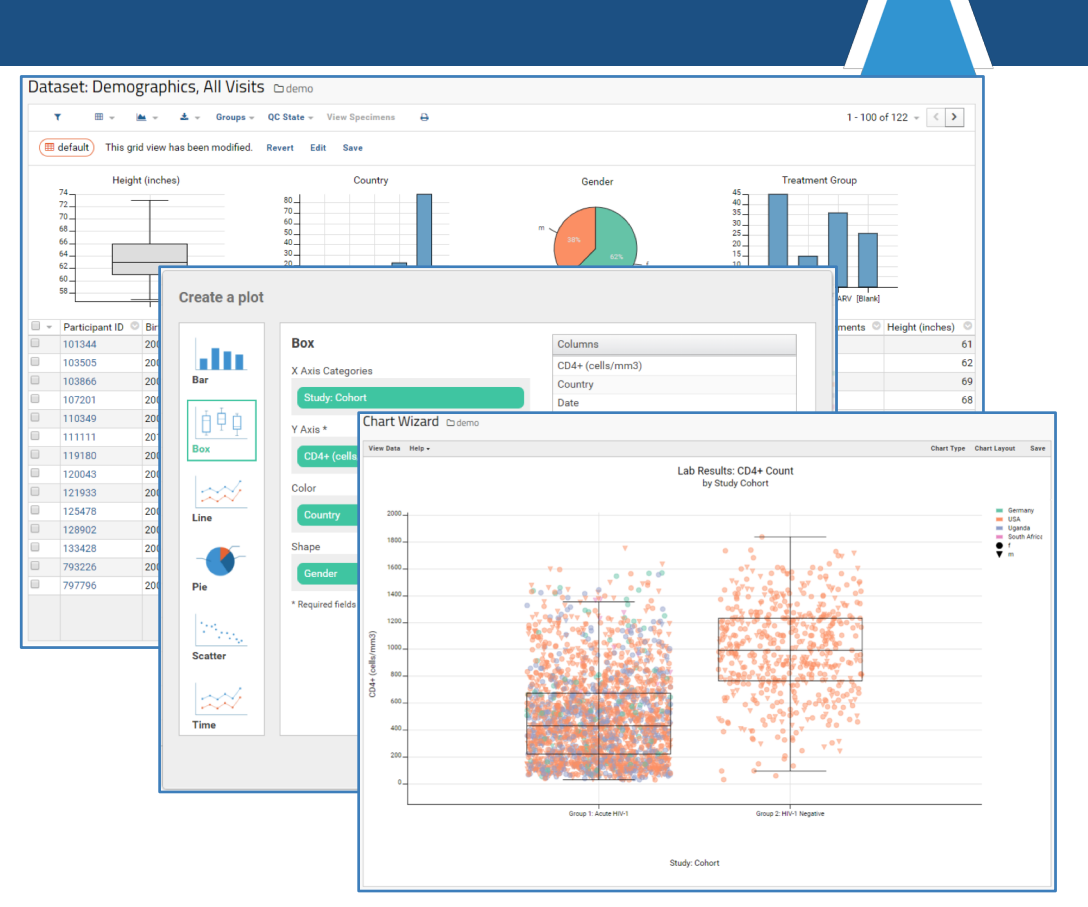

## **Built-in Developer Visualizations**

#### R Reports (docs)

- Use existing R packages, including Rlabkey (docs)
- Built-in support for knitr (docs)

#### JavaScript Reports (docs)

- Can use LabKey JS APIs
  - LABKEY.QueryWebPart
  - LABKEY.vis.Plot

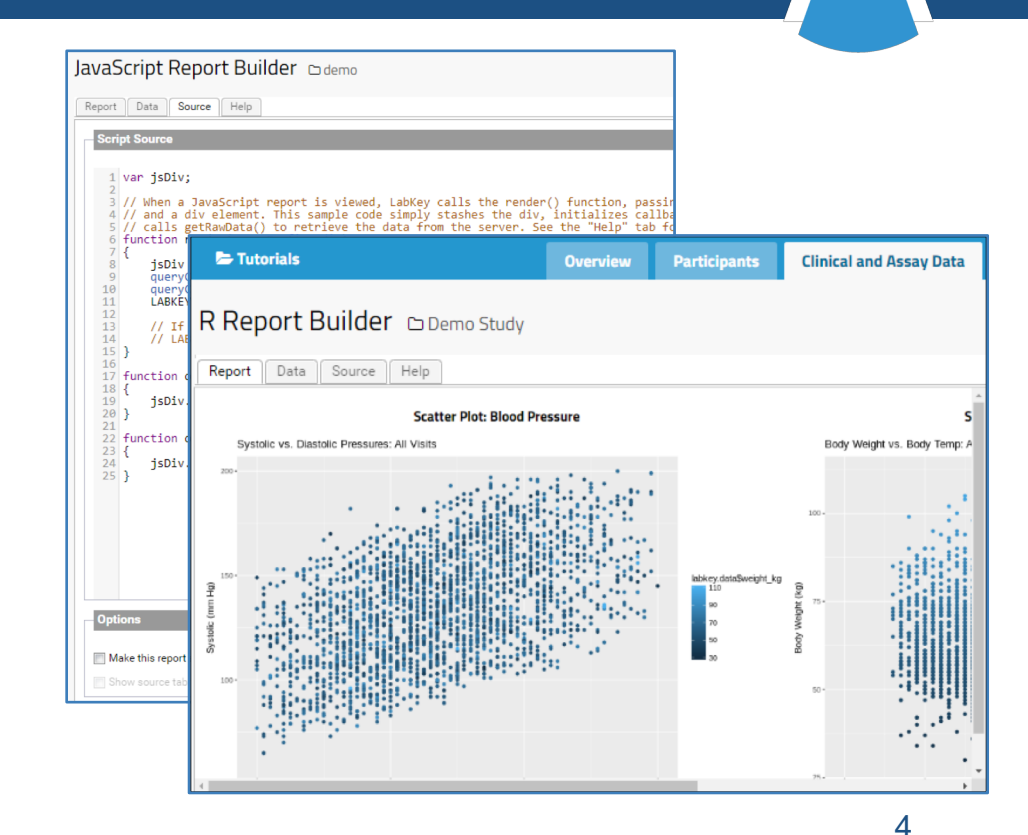

## Module-Specific Custom Visualizations

#### QC Trend Report (docs)

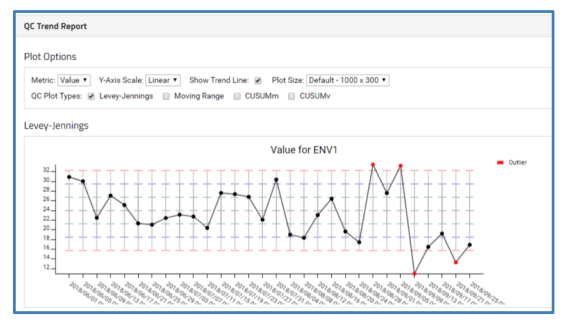

#### Panorama QC Plots (docs)

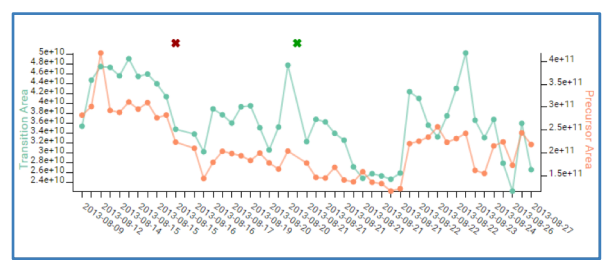

#### HPLC (docs)

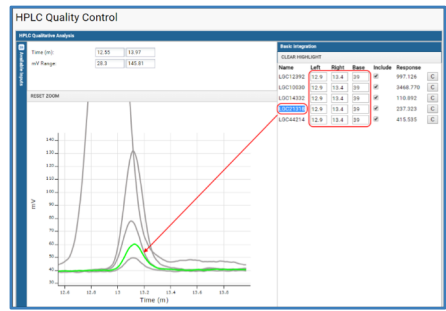

#### Luminex Levey-Jennings Report (<u>docs</u>)

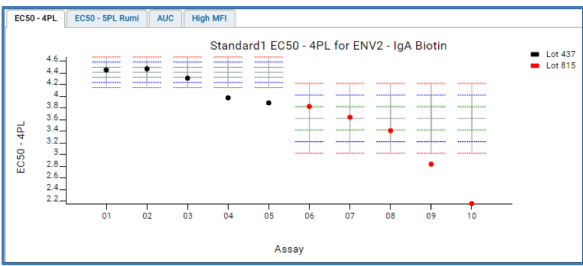

#### NAb Run Details Report (docs)

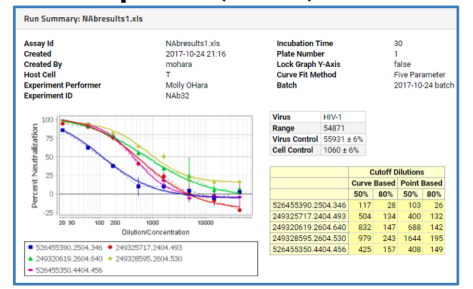

#### Flow Cytometry (docs)

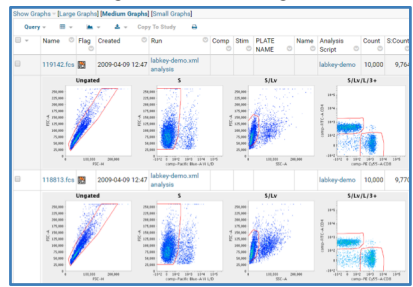

## **External Tool Integrations**

#### **Reasons and Benefits**

- Create very complex and customized reports and visualizations
- Can use well-established products with deep knowledge bases
- Can be live data from LabKey data sources
- Integrate with existing report infrastructure
- Convenience (no file downloads / transfers needed to get data)
- Respect LabKey permissions
- PHI and auditing applies

#### RStudio

☆ Premium Feature

- Richer, sandboxed R development environment (docs)
- User can install private packages
- Roundtrip editable enables collaborative data analysis
- LabKey credentials and permission through Rlabkey
- Open source vs commercial RStudio license

| Subject<br>1 10                                                                      | Filter                                                                               |                                |                          |           |              | 60                          |                                               |
|--------------------------------------------------------------------------------------|--------------------------------------------------------------------------------------|--------------------------------|--------------------------|-----------|--------------|-----------------------------|-----------------------------------------------|
| Subject<br>ID<br>1 10                                                                | o Name o                                                                             |                                |                          |           | Q,           |                             | 😅 🗔 🔐 Import Dataset + 🥑 📃 List +             |
| 1 10                                                                                 |                                                                                      | Family                         | Mother                   | Father    | Species      | Occupation                  | Global Environment • Q.                       |
|                                                                                      | 001 Nicodemus                                                                        | Unknown                        | NA                       | NA        | Rat          | Leader of the rat           | O labkey_NIMHDemog_ 15 obs. of 12 variables   |
| 2 10                                                                                 | 002 Justin                                                                           | Unknown                        | NA                       | NA        | Rat          | Captain of the gi           |                                               |
| 3 10                                                                                 | 003 Jenner                                                                           | Unknown                        | NA                       | NA        | Rat          | Rebel                       |                                               |
| 4 10                                                                                 | 004 Sullivan                                                                         | Unknown                        | NA                       | NA        | Rat          | Rebel                       | Salaat LabKay project                         |
| 5 20                                                                                 | 001 Jonathan Frisby                                                                  | Frisby                         | NA                       | NA        | Field mouse  | Father                      | Select Labrey project                         |
| 6 20                                                                                 | 002 Mr. Agnes                                                                        | Unknown                        | NA                       | NA        | Field mouse  | Chemist                     |                                               |
| 7 20                                                                                 | 021 Mrs. Frisby                                                                      | Frisby                         | NA                       | NA        | Field mouse  | Mother                      | Files Plots Packages Help Viewer              |
| 8 20                                                                                 | 022 Teresa Frisby                                                                    | Frisby                         | 20021                    | 20001     | Field mouse  | Child                       | o 🖌 🔊                                         |
| 9 20                                                                                 | 023 Cynthia Frisby                                                                   | Frisby                         | 20021                    | 20001     | Field mouse  | Child                       |                                               |
| 10 20                                                                                | 024 Martin Frisby                                                                    | Frisby                         | 20021                    | 20001     | Field mouse  | Child                       | (Project: RStudioProTestProject   show hidden |
| wing 1 to 11 of<br>msole Term<br>/ ∞<br>labkey_NIMHC<br>emaName='lis<br>View(labkey_ | f 15 entries<br>inal ×<br>Demographics = ld<br>sts', queryName=<br>.NIMHDemographic: | abkey.sele<br>'NIMHDemog<br>5) | :ctRoms(fo<br>prophics') | lderPath= | '/RStudioPro | ے ا<br>آ<br>TestProject', s | Browse the:                                   |

### RStudio - Shiny

#### Interactive Shiny app in integrated RStudio

#### ☆ Premium Feature

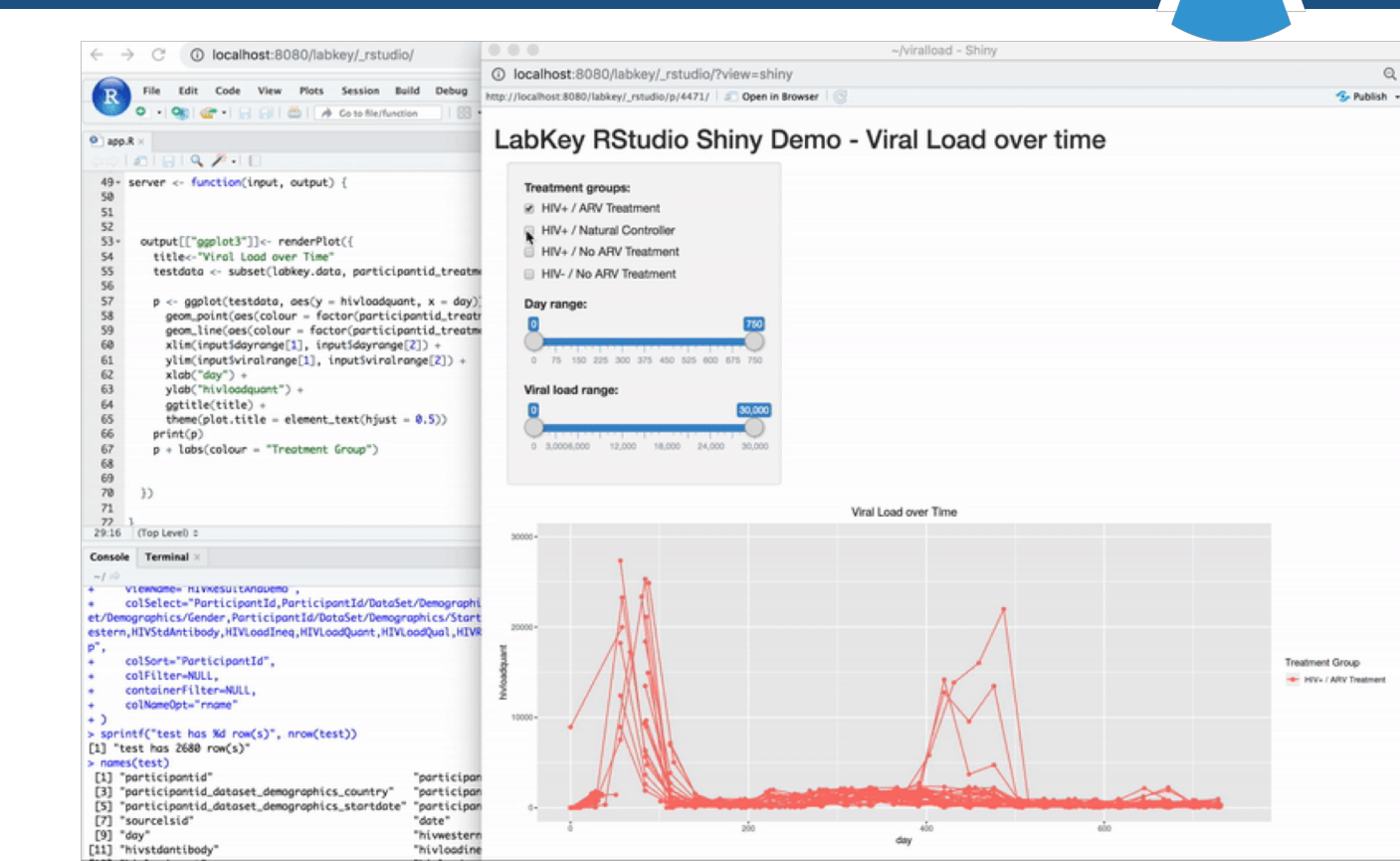

### Spotfire

- Build visualizations in an external Spotfire Server (docs)
- Uses LabKey's JDBC driver
- Configured as a "data source" in Spotfire UI
- Provide connection URL, username, and password

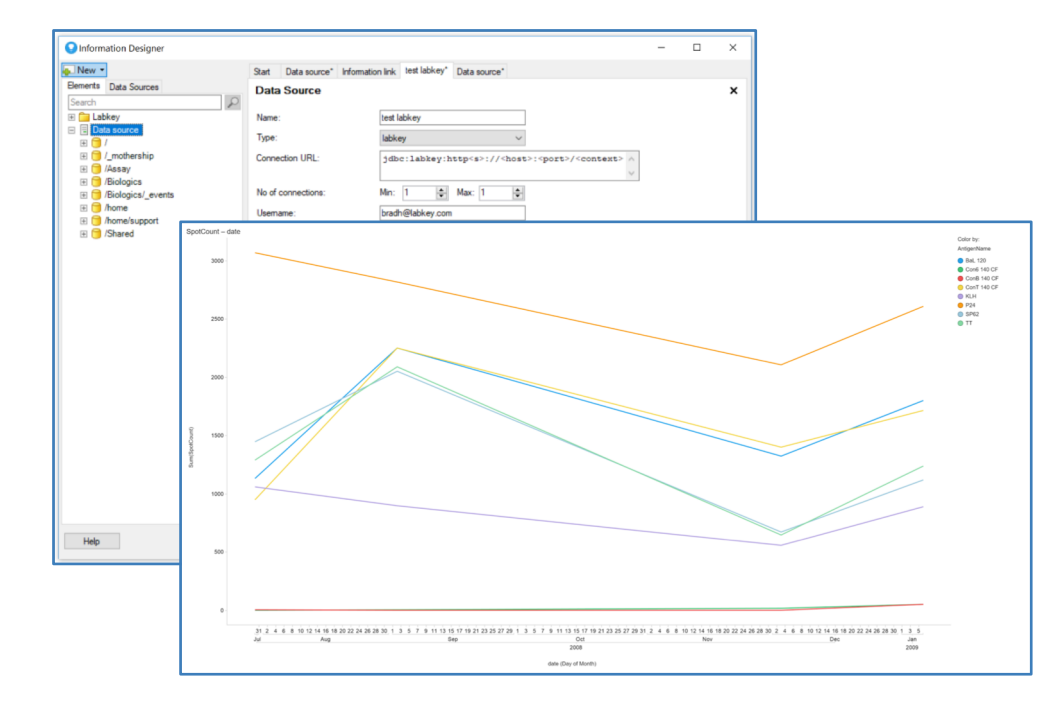

☆ Premium Feature

### **External ODBC Connections**

- Uses PostgreSQL wire protocol to expose LabKey virtual schema (docs)
- ODBC client applications execute LabKey SQL queries against schema
  - Respects all security settings present in the LabKey folder/project
  - Only read access is supported; data cannot be inserted or updated
- Requires standard PostgreSQL ODBC driver and DSN configuration
- New (in 19.2.4): support for secure connections (TLS) for high security and compliant environments

### Tableau

- Integration with Tableau Desktop (docs)
- Connect using "Other Database (ODBC)" option
- LabKey project as Database
- List LabKey schemas and queries
- Use standard Tableau chart creation options over measures/dimensions

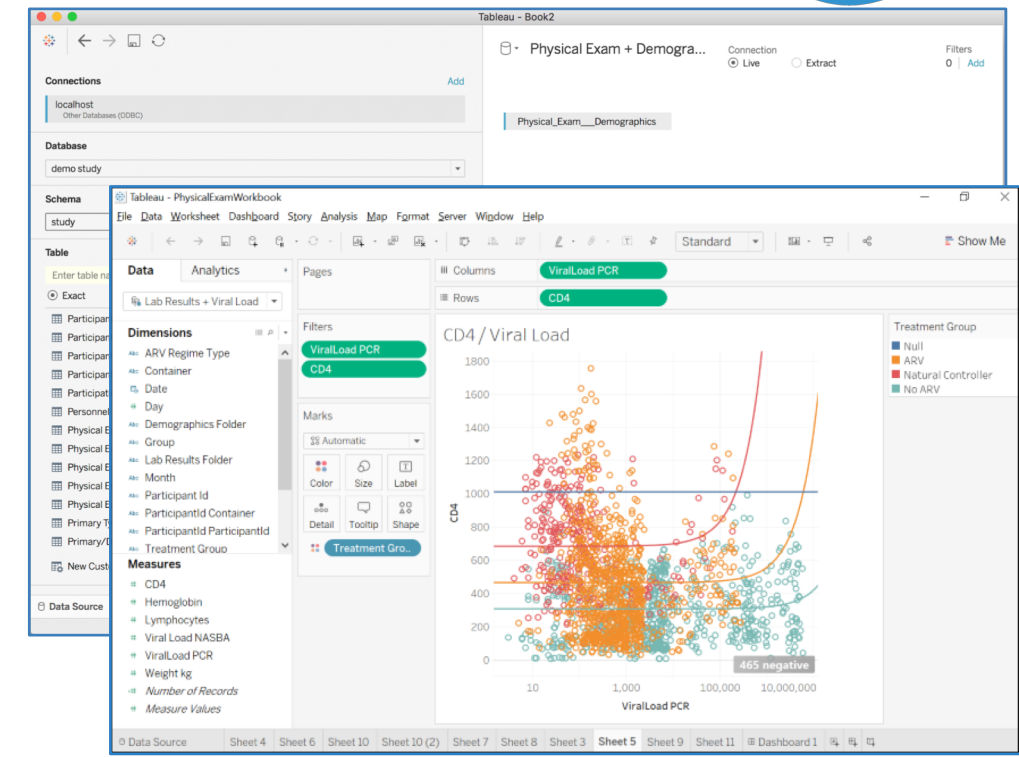

## **Other Supported ODBC Clients**

- Microsoft Excel
- Microsoft Access
- MATLAB
- SSRS SQL Server Reporting Services

| DATABASE EXPLORER                                                                                                    | , m          |
|----------------------------------------------------------------------------------------------------|--------------|
| Configure New Olear Manual Dublicates       Doin Where Order By       Preview Size 10       Image: Display the second second s                                                           | м.           |
| Configure New Data Source Query       Clear Manual Duplicates       Exclude Duplicates       Oin       Where Order By       Show Row Count Preview Query       Preview Query       Import Data *         Data Source Query       EDIT       Selection       Join       ORTERA       PREVEW       OPTIONS       Import       Data *         Data Source Count Source Count Source Cou                                                                                                    | Г м          |
| DATA SOURCE     EDIT     SELECTION     JON     CRITERA     PREVEW     OPTIONS     IMPORT       Data Browser <ul> <li>ForMat</li> <li>Green Power Query Editor</li> <li>Salady</li> <li>Schema study</li> <li>Selection</li> <li>File</li> <li>Home</li> <li>Transform</li> <li>Add Column</li> <li>View</li> <li>Selection</li> <li>Data Type: Text *</li> <li>Data Type: Text *</li> <li>Data Type: Text *</li> <li>Contained</li> <li>Contained</li> <li>Containe</li></ul>                                                                                                    | БШ М         |
| Data Browser       Data Browser <ul> <li>ForMat</li> <li>Ger =   Query4 - Power Query Editor</li> <li>SQL Qu</li> <li>File</li> <li>Home</li> <li>Transform</li> <li>Add Column</li> <li>View</li> <li>Sector</li> <li>Sector</li> <li>Data Type: Text *</li> <li>Data Type: Text *</li> <li>Data Type: Text *</li> <li>Catalog</li> <li>Catalog</li></ul>                                                                                                    | Б. м         |
| Catalog /Testing SQL Qu File Home Transform Add Column View Schema study                                                                                                    | Б. М         |
| Schema study View SELE A Properties Data Type: Text *                                                                                                    | Б. М         |
| Suterina sudy SELE S Properties III U Stata Type: Text *                                                                                                    | 5 м          |
|                                                                                                    |              |
| 🕀 🔲 LocationSpecimenList 🔰 🗖 KOI 🖬 🛛 🗠 🖓 Advanced Editor 👘 🔨 🛄 🛄 🖓 🛄 👘 Use First Row as He                                                                                                    | aders 👻 🛅 Ag |
| Emerger Choose Remove Keep Remove Split Group 1     Replace Values     Choose Remove Keep Remove Choose Remove Choose Remove Replace Values                                                                                                    | JI C         |
| Objective                                                                                                    |              |
| 🗄 🗌 🗏 PE2 🔤 🔤 🖾 Advanced Editor — 🗆                                                                                                    | ×            |
| Participant     Participant                                                                                                    | oure         |
| ParticipantCategory                                                                                                    |              |
| ■ ParticipantGroup                                                                                                    | 0            |
| Image: The second second se                  | -            |
| tr = Participantificantificant |              |
| Source = Odbc.Query("dsn=MyLabKeyData", "SELECT * FROM study.PhysicalExam"                                                                                                    | )            |
| - Person Person Pa                                                                                                    |              |
| Physical Exam + AverageTe 1 10 6 PT-101 Source                                                                                                    |              |
| Physical Exam + Demog     2 10 7 PT-101                                                                                                    |              |
| Physical Exam + TempDe     3 10     8 PT-101                                                                                                    |              |
|                                                                                                    |              |
| ⊞ Primary/Derivative Type     S     10     PT-101                                                                                                    |              |
| The Product 0 11 PT-101                                                                                                    |              |
| ProductAntigen     V     I2     PT-101                                                                                                    |              |
| < >> 13 PT-101 V No syntax errors have been detected.                                                                                                    |              |
| 14 PT-101                                                                                                    |              |
| 15 pT.101 Done Can                                                                                                    | cel          |
| 16 DT-102                                                                                                    |              |
|                                                                                                    |              |

### **Other ODBC Clients**

- Other tools reported to be compatible with LabKey via the ODBC connection
  - SQLDbx, PrimalSQL, Power BI, JMP
  - Have not been extensively tested at this point
- Let us know if integration with other ODBC client applications would be useful to you

# Demo

Using Tableau Desktop

# Thank you

**Questions?** 

Xing Yang xyang@labkey.com

#### Cory Nathe

cnathe@labkey.com

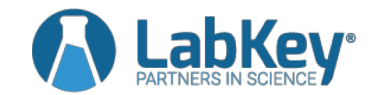

#### MATLAB

- Use Database Explorer
- May need to install Database Toolbox
- Select target schema and table
- Custom SQL statement

| Database Explorer - MyLabKeyE                                                                                                    | Data                                              |                                                             |                                                                              |                                                                                                    |                            |                                                                                      |                                                                                 |                                                                                       | _      |
|----------------------------------------------------------------------------------------------------|---------------------------------------------------|-------------------------------------------------------------|------------------------------------------------------------------------------|----------------------------------------------------------------------------------------------------|----------------------------|--------------------------------------------------------------------------------------|---------------------------------------------------------------------------------|---------------------------------------------------------------------------------------|--------|
| DATABASE EXPLORER                                                                                                    |                                                   |                                                             |                                                                              |                                                                                                    |                            | 1 % 1                                                                                | 11.5                                                                            | ¢ 🗗                                                                                   | ?      |
|                                                                                                    |                                                   |                                                             | 7                                                                            | Preview Size                                                                                                    | 10\$                       |                                                                                      | ۲                                                                               | <b>V</b>                                                                              |        |
| Configure New Clear Manu<br>ta Source                                                                                                    | ual Exclude<br>Duplicat                           | e Join<br>es                                                | Where C                                                                      | Order Show Row                                                                                                    | Count Automatic<br>Preview | Preview<br>Query                                                                     | Import<br>Options                                                               | Import<br>Data ▼                                                                      |        |
| DATA SOURCE EDIT                                                                                                    | SELECTIO                                          | N JOIN                                                      | CRITERI                                                                      | IA                                                                                                    | PREVIEW                    |                                                                                      | OPTIONS                                                                         | IMPORT                                                                                |        |
| ta Browser 💿                                                                                                    | ForMa                                             | tlab 🛛 🕹                                                    | //yLabKey[                                                                   | Data 🔀                                                                                                    |                            |                                                                                      |                                                                                 |                                                                                       |        |
| talog /Testing ~                                                                                                    |                                                   |                                                             |                                                                              |                                                                                                    |                            |                                                                                      |                                                                                 |                                                                                       |        |
| hama etudu                                                                                                    | SQLQ                                              |                                                             |                                                                              |                                                                                                    |                            |                                                                                      |                                                                                 |                                                                                       |        |
|                                                                                                    | SEL                                               | ECT *                                                       |                                                                              |                                                                                                    |                            |                                                                                      |                                                                                 |                                                                                       |        |
| LocationSpecimenList                                                                                                    | FRC                                               | M "/Te                                                      | stina".                                                                      | study."Physi                                                                                                    | cal Exam                   | י"                                                                                   |                                                                                 |                                                                                       |        |
|                                                                                                    |                                                   |                                                             | 0                                                                            |                                                                                                    |                            |                                                                                      |                                                                                 |                                                                                       |        |
| MedicalHistory                                                                                                    |                                                   |                                                             |                                                                              |                                                                                                    |                            |                                                                                      |                                                                                 |                                                                                       |        |
| MedicalHistory     Objective                                                                                                    |                                                   |                                                             |                                                                              |                                                                                                    |                            |                                                                                      |                                                                                 |                                                                                       |        |
| MedicalHistory  Objective  PF2                                                                                                    |                                                   |                                                             |                                                                              |                                                                                                    |                            |                                                                                      |                                                                                 |                                                                                       |        |
| MedicalHistory Objective PE2 Participant                                                                                                    |                                                   |                                                             |                                                                              |                                                                                                    |                            |                                                                                      |                                                                                 |                                                                                       |        |
| MedicalHistory Gojective PE2 Participant Participant                                                                                                    |                                                   |                                                             |                                                                              |                                                                                                    |                            |                                                                                      |                                                                                 |                                                                                       |        |
| MedicalHistory     Objective     P2     Participant     ParticipantCategory     ParticipantGroup                                                                                                    |                                                   |                                                             |                                                                              |                                                                                                    |                            |                                                                                      |                                                                                 |                                                                                       |        |
| MedicalHistory Objective PE2 ParticipantCategory ParticipantGroup ParticipantGroupCohort                                                                                                    |                                                   |                                                             |                                                                              |                                                                                                    |                            |                                                                                      |                                                                                 |                                                                                       |        |
| MedicalHistory     Objective     P22     Participant     ParticipantGroup     ParticipantGroupCohortl     ParticipantGroupCohortl     ParticipantGroupCohortl                                                                                                    |                                                   |                                                             |                                                                              |                                                                                                    |                            |                                                                                      |                                                                                 |                                                                                       | ,      |
| MedicalHistory     Objective     P22     Participant     ParticipantGroup     ParticipantGroupCohortl     ParticipantGroupMap     ParticipantVisit                                                                                                    | Data Pi                                           | review (Firs                                                | at 10 Row                                                                    | vs)                                                                                                    |                            |                                                                                      |                                                                                 |                                                                                       | ,      |
| MedicalHistory Clipective PE2 ParticipantCategory ParticipantGroupCohortl ParticipantGroupMap ParticipantGroupMap ParticipantParticipantGroupMap  | Data Pr                                           | review (Firs                                                | at 10 Row                                                                    | vs)                                                                                                    |                            | Control                                                                              | C                                                                               | - F6 - 4                                                                              | ,      |
| MedicalHistory Objective Deptember 2 Deptember 2 Dept | Data Pr                                           | review (Firs                                                | st 10 Row                                                                    | vs)<br>ParticipantSequenceN                                                                                                    | lum sourcelsid             | Created                                                                              | CreatedBy                                                                       | Modified                                                                              | ,<br>M |
| MedicalHistory Objective PF2 ParticipantCategory ParticipantGroup ParticipantGroupCohortl ParticipantGroupMap ParticipantGroupMap ParticipantVisit Personnel Physical Exam Physical Exam + AverageTe                                                                                                    | Data Pr                                           | review (Firs<br>ParticipantId                               | st 10 Row<br>Isid F                                                          | <b>vs)</b><br>ParticipantSequenceN<br>101[20080428 0000                                                                          | um sourcelsid              | Created 2019-09                                                                      | CreatedBy<br>1005                                                               | Modified<br>2019-09                                                                   | м,     |
| MedicalHistory Objective PE2 ParticipantCategory ParticipantGroupCohortl ParticipantGroupCohortl ParticipantGroupMap ParticipantGroupMap ParticipantVisit Personnel Physical Exam + AverageTe Physical Exam + Demogi                                                                                                    | Data P                                            | review (Firs<br>articipantId<br>01<br>01                    | Isid F<br>urmisidi 1<br>urmisidi                                             | v <b>s)</b><br>ParticipantSequenceN<br>101120080526.0000<br>101120080526.0000                                                    | um sourcelsid              | Created<br>2019-09<br>2019-09                                                        | CreatedBy<br>1005<br>1005                                                       | Modified<br>2019-09<br>2019-09                                                        | M      |
| MedicalHistory Objective Dep2 PF2 ParticipantCategory ParticipantGroupCohortl ParticipantGroupMap ParticipantGroupMap ParticipantVisit Personnel Physical Exam + AverageTe Physical Exam + Demogi Physical Exam + TempDc                                                                                                    | Data Pr<br>1 1<br>2 1<br>3 1                      | review (Firs<br>Participantid<br>01<br>01                   | st 10 Row<br>Isid F<br>um Isid11<br>um Isid11                                | vs)<br>ParticipantSequenceN<br>101120080428.0000<br>101120080628.0000<br>101120080628.0000                                       | um sourcelsid              | Created<br>2019-09<br>2019-09<br>2019-09                                             | CreatedBy<br>1005 2<br>1005 2<br>1005 2                                         | Modified<br>2019-09<br>2019-09<br>2019-09                                             | M      |
| MedicalHistory Objective PF2 ParticipantCategory ParticipantGroupCohortl ParticipantGroupCohortl ParticipantGroupMap ParticipantGroupMap ParticipantVisit Personnel Physical Exam Physical Exam + AverageTe Physical Exam + TempOr Physical Exam + TempOr P | Data Pi<br>1 1<br>2 1<br>3 1<br>4 1               | review (First<br>articipantid<br>01<br>01<br>01<br>01       | st 10 Row<br>Isid F<br>um Isid11<br>um Isid11<br>um Isid11                   | vs)<br>ParticipantSequenceN<br>101[20080428 0000<br>101[20080623 0000<br>101[20080721 0000                                       | um sourcelsid              | Created<br>2019-09<br>2019-09<br>2019-09<br>2019-09<br>2019-09                       | CreatedBy<br>1005 2<br>1005 2<br>1005 2<br>1005 2                               | Modified<br>2019-09<br>2019-09<br>2019-09<br>2019-09<br>2019-09                       | M      |
| MedicalHistory Objective PF2 ParticipantCategory ParticipantGroupCohortl ParticipantGroupCohortl ParticipantGroupMap ParticipantGroupMap ParticipantVisit Personnel Physical Exam Physical Exam + Demogi Physical Exam + TempDe Physical Exam + TempDe Physical Exam + TempDe PrimaryTpe Vial Count: PrimaryTpe Vial Count: PrimaryTpe Vial Count: PrimaryTpe Vial Count: PrimaryTpe Vial Count: PrimaryTpe Vial Count: PrimaryTpe Vial Count: PrimaryTpe Vial Count: PrimaryTpe Vial Count: PrimaryTpe Vial Count: PrimaryTperimative Type PrimaryTperimative Type PrimaryTp | Data P                                            | review (First<br>ParticipantId<br>01<br>01<br>01<br>01      | Isid I Row<br>Isid F<br>um Isid1 1<br>um Isid1 1<br>um Isid1 1<br>um Isid1 1 | VS)<br>ParticipantSequenceN<br>10120080428 0000<br>10120080526 0000<br>10120080623 0000<br>101200806721 0000<br>10120080618 0000 | um sourcelsid              | Created<br>2019-09<br>2019-09<br>2019-09<br>2019-09<br>2019-09<br>2019-09            | CreatedBy<br>1005 2<br>1005 2<br>1005 2<br>1005 2<br>1005 2                     | Modified<br>2019-09<br>2019-09<br>2019-09<br>2019-09<br>2019-09                       | M      |
| MedicalHistory Objective PE2 ParticipantCategory ParticipantGroupCohortl ParticipantGroupCohortl ParticipantGroupMap ParticipantGroupMap ParticipantGroupMap Physical Exam + AverageTe Physical Exam + AverageTe Physical Exam + TempDc Physical Exam + TempDc Physical Exam + Tem | Data Pr<br>1 1<br>2 1<br>3 1<br>4 1<br>5 1<br>6 1 | review (First<br>articipantid<br>01<br>01<br>01<br>01<br>01 | Isid I Row<br>Isid F<br>umisidi 1<br>umisidi 1<br>umisidi 1<br>umisidi 1     | vs)<br>ParticipantSequenceN<br>10120080428.0000<br>10120080623.0000<br>10120080623.0000<br>10120080818.0000<br>10120080815.0000  | um sourcelsid              | Created<br>2019-09<br>2019-09<br>2019-09<br>2019-09<br>2019-09<br>2019-09<br>2019-09 | CreatedBy<br>1005 7<br>1005 7<br>1005 7<br>1005 7<br>1005 7<br>1005 7<br>1005 7 | Modified<br>2019-09<br>2019-09<br>2019-09<br>2019-09<br>2019-09<br>2019-09<br>2019-09 | M      |

### **Microsoft Excel and Access**

#### Excel (Office 365 version)

- Get data from ODBC source
- Select schema/query from Navigator dialog
- Use custom LabKey SQL query in Advanced Options dialog
- Control refresh behavior (ex. when the sheet is opened)

Access

Snapshot or dynamic modes

| Navigator             |        |                |                  |       |                     |                  |        |                                          |           |        |                                       |             |           |                |        |
|-----------------------|--------|----------------|------------------|-------|---------------------|------------------|--------|------------------------------------------|-----------|--------|---------------------------------------|-------------|-----------|----------------|--------|
|                       |        |                | ۶                | D     | PhysicalExam        | ٦                |        |                                          |           |        |                                       |             | G         |                |        |
| Select multiple items |        |                |                  |       | ParticipantId       | ParticipantVi    | sit    | Cre                                      | ated      |        | Created                               | Bγ          |           |                |        |
| Display Options 🔻     |        |                |                  | à     | PT-101              | PT-101 1.0000    |        | 5/9/201                                  | 9 11:42:3 | 9 AM   |                                       | 1006        |           |                |        |
| study [53]            |        |                |                  |       | PT-101              | PT-101 10.0000   |        | 5/9/201                                  | 9 11:42:3 | 9 AM   |                                       | 1006        |           |                |        |
| AssavSpecimen         | ×      | <mark>.</mark> | Que              | ry4 - | Power Query Edito   | r                |        |                                          |           |        |                                       |             |           |                |        |
| AssavSpecimenVisi     | File   | H              | lome             | Tra   | ansform Add Colu    | umn View         |        |                                          |           |        |                                       |             |           |                |        |
| Cohort                | \$     | T              | - A - E          | 🖮 Pr  | operties            | а Ц.             |        | <b>—</b> ×                               | Ą↓        | л.     |                                       | Data        | Type: Tex | d 🕶            | С м    |
| DataSetColumns        |        |                | -C (             | A A   | dvanced Editor      | ■ ×              | ±±±    |                                          | Z↓        |        |                                       | Π.          | Jse First | Row as Headers | - 🛅 Ap |
| DataSets              | Load • | Pre            | etresh<br>view • | M     | anage • Chi<br>Colu | imns • Columns • | Rows   | <ul> <li>Remove</li> <li>Rows</li> </ul> | 0         | Column | <ul> <li>Group</li> <li>By</li> </ul> | 1.<br>• 2 F | Replace V | /alues         | UL CO  |
| DoseAndRoute          | Close  |                |                  | THE   |                     |                  |        |                                          |           |        |                                       | _           |           | _              | X      |
| Location              | >      |                | ABe Des          |       | Advanced Editor     |                  |        |                                          |           |        |                                       |             |           |                | ^      |
| LocationSpeciment     | Ĩ.     | 1              | PT-101           |       |                     |                  |        |                                          |           |        |                                       |             |           |                | oure   |
| Objective             |        | 2              | PT-101           |       | Query4              | ł                |        |                                          |           |        |                                       |             |           | ?              |        |
| Participant           | ierie: | 3              | PT-101           |       |                     |                  |        |                                          |           |        |                                       |             |           |                |        |
| ParticipantCategor    | ð      | 4              | PT-101           |       | let                 | odha Quanu("da   | -Mul - | hKoyData                                 | " "cEI    | ECT *  | EDOM c                                | tudu        | Dhuci     | colEvom")      |        |
| ParticipantGroup      |        | 5              | PT-101           |       | in                  | Jube Query( us   | I-HyLo | lokeybaca                                | , 551     | LECT   | FROM 5                                | cuuy        | .Fliysi   | calexam )      |        |
| ParticipantGroupCo    |        | 6              | PT-101           |       | Source              |                  |        |                                          |           |        |                                       |             |           |                |        |
| ParticipantGroupM     |        | 7              | PT-101           |       |                     |                  |        |                                          |           |        |                                       |             |           |                |        |
| ParticipantVisit      |        | 8              | PT-101           |       |                     |                  |        |                                          |           |        |                                       |             |           |                |        |
| Personnel             |        | 10             | PT-101           |       |                     |                  |        |                                          |           |        |                                       |             |           |                |        |
| PhysicalExam          |        | 11             | PT-101           |       |                     |                  |        |                                          |           |        |                                       |             |           |                |        |
|                       |        | 12             | PT-101           |       |                     |                  |        |                                          |           |        |                                       |             |           |                |        |
| Select Related Tables |        | 13             | PT-101           |       | 🗸 No syntax er      | rors have been   | detect | ed.                                      |           |        |                                       |             |           |                |        |
|                       |        | 14             | PT-101           |       |                     |                  |        |                                          |           |        |                                       | _           |           |                |        |
|                       |        | 15             | PT-101           |       |                     |                  |        |                                          |           |        |                                       | - 1         | Done      | Cancel         |        |
|                       |        | 16             | PT-102           |       |                     |                  |        |                                          |           |        |                                       |             |           |                |        |
|                       |        | 17             |                  |       |                     |                  |        |                                          |           |        |                                       |             |           |                |        |

### Demo - LKS: Explore Research Study

| \Lambda LabKey <sup>,</sup> Trunk                                     |                                                                                                    |                                                                                                    |               |                      |              | Q 🏟 🖬 53  | 🐣 cnathe |
|-----------------------------------------------------------------------|----------------------------------------------------------------------------------------------------|----------------------------------------------------------------------------------------------------|---------------|----------------------|--------------|-----------|----------|
| Explore Research Study 🗸                                              |                                                                                                    |                                                                                                    | Overview      | Data and Reports     | Participants | Specimens | Manage   |
| Example Longitudi                                                     | inal Study                                                                                                    |                                                                                                    |               |                      |              |           |          |
| Study Overview 🖋                                                      |                                                                                                    |                                                                                                    |               |                      | → Se         | arch      | •        |
| HIV Disease Prog                                                      | gression: A Comparison o                                                                                                    | of ARV Treatment Regimens                                                                                                    |               | Study Overvie        | "            |           | Q        |
| This study compares variou<br>measuring viral load were u             | us anti-retroviral (ARVs) treatment regin<br>used in tandem, PCR and NASBA.                                                                         | ens by monitoring HIV-1 disease progression in 122 participants. Disease metrics include: viral load, CD4 counts, and white blood cell counts. 2 differ | ent methods o | of<br>Study Timeline |              |           |          |
| ARV treatment was initiated                                           | d in the 8th week. Dosage was evaluate<br>Datasets Collected                                                                                        | d every 4 weeks during treatment. Visualizations                                                                                                    |               | Regimen              |              |           |          |
| DRV     ETR     No Treatment                                          | Demographics     Medical History     Physical Exam     Physical Exam + Demographics     Blood Chemistry     Viral Load (PCR)     Viral Load (NASBA) | CD4 Cell Counts     Lymphocyte Cell Counts     Lymphocytes vs. CD4     Cohort Regression                                                                |               | Performance          |              |           |          |
| Findings<br>Participants under the ETR<br>Note that all data presente | Regimen fared better than those under<br>d here is fictional and created by rando                                                                   | the DRV Regimen. In general, participants under any ARV regimen fared better than those without treatment.<br><i>m data generators.</i>                 |               |                      |              |           |          |
|                                                                       |                                                                                                    |                                                                                                    |               |                      |              |           |          |

#### Demo - LKS: Data and Reports

| 🔥 LabKey: Trunk                                    | ٩                                      | ۵ 🗘        | 53 🐣 cna   |
|----------------------------------------------------|----------------------------------------|------------|------------|
| Explore Research Study 🗸                           | Overview Data and Reports Participants | Specimen   | is Manag   |
| xample Longitudinal Study 🗅 Explore Research Study |                                        |            |            |
| Data Views 🖋                                       |                                        |            |            |
| Filter name, category, etc.                        | Mine                                   |            |            |
| Name                                               | Details                                | Status     | Modified   |
| Reports                                            |                                        |            |            |
| 🗠 CD4 Levels by ARV Regimen Type                   |                                        |            | 2019-09-23 |
| Lymphocyte / CD4 Scatter                           |                                        |            | 2019-09-19 |
| 🗠 Mean Lymphocyte Levels Per Treatment Group       | Lymphocyte / CD4 Scatter 🔚             |            | 2019-09-19 |
| R Cohort Regression: Lymphocytes vs. CD4           | Source: Reports                        | <b>2</b> : | 2019-09-19 |
| Inical                                             | Created By:cnathe                      |            |            |
| -  Demographics                                    | Status: Final                          | <b>2</b> : | 2019-09-19 |
| - III Medical History                              | instruction of GM Garm                 |            | 2019-09-19 |
| - 🖽 Physical Exam                                  |                                        | <b>a</b> : | 2019-09-19 |
| II Pulse Box Plot by ARV Regimen Type              |                                        | :          | 2019-09-23 |
| □ Assay/Mechanistic                                |                                        |            |            |
| I Lab Results - Blood Chemistry                    |                                        | <b>S</b> : | 2019-09-19 |
| - III Viral Load (PCR Method)                      |                                        | <b>S</b> : | 2019-09-19 |
| -I Viral Measurements Compared                     |                                        |            | 2019-09-19 |
| III ViralLoad (NASBA Method)                       |                                        |            | 2019-09-19 |

#### Demo - LKS: Box Plot

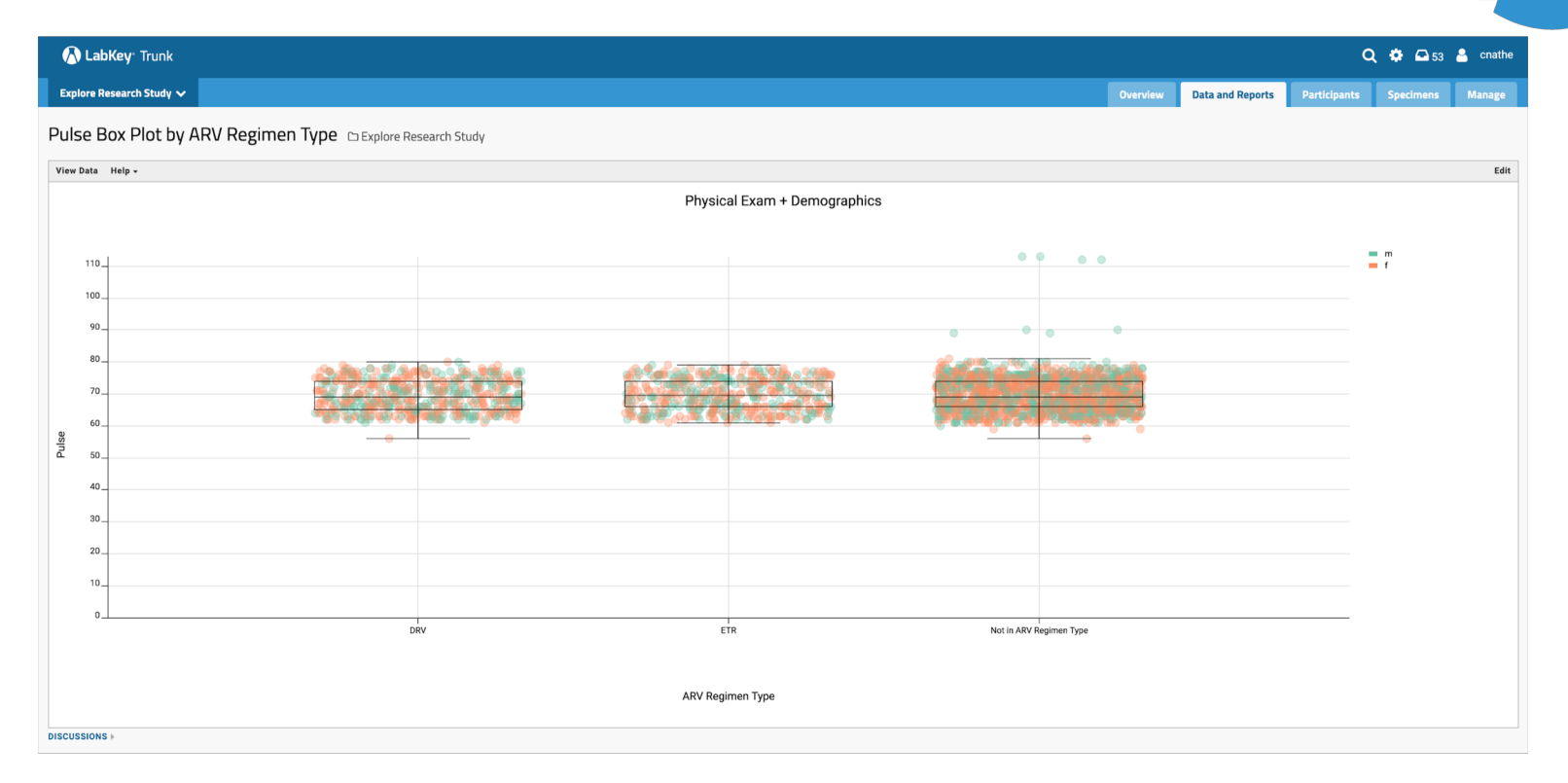

#### Demo - Tableau: Home

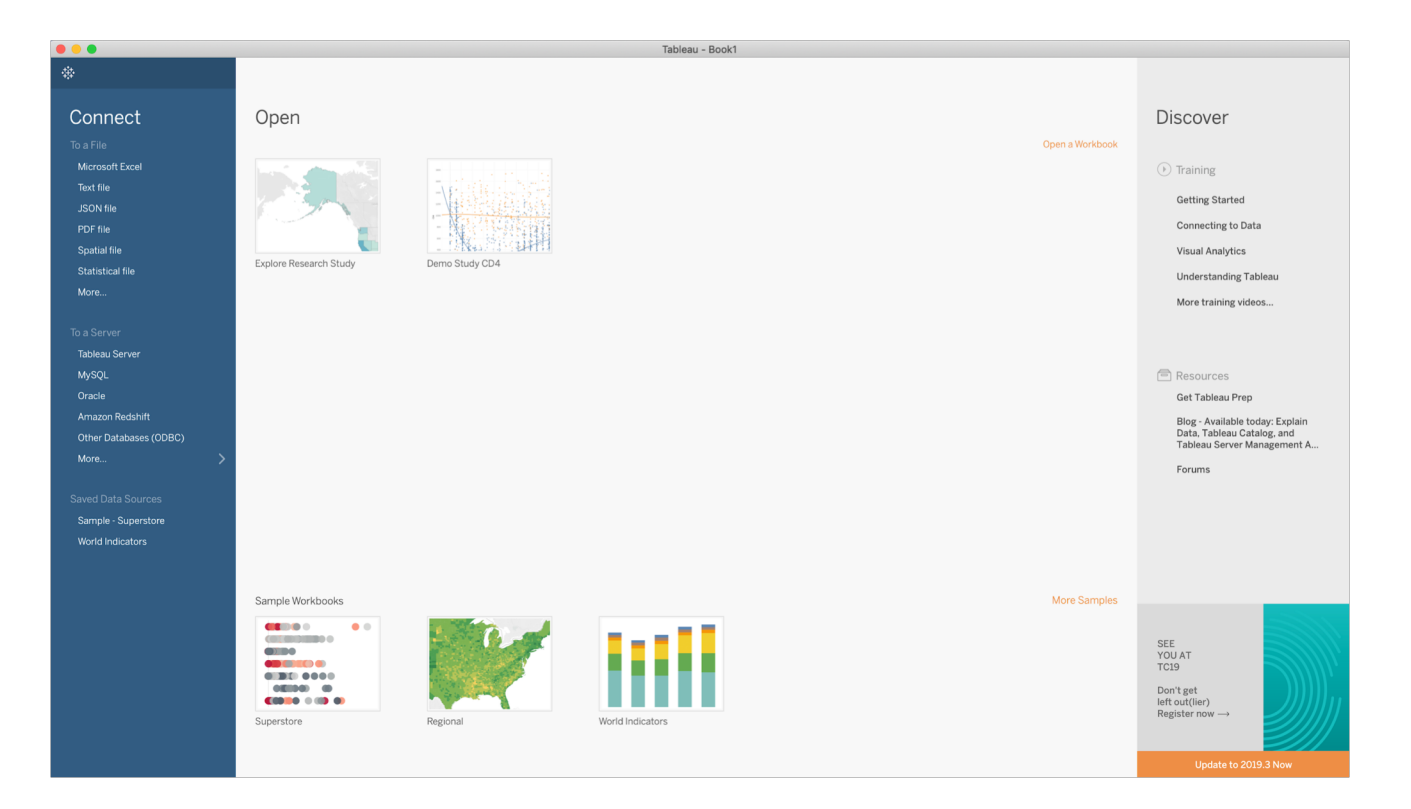

#### Demo - Tableau: Workbook Login

| 000                                                                                                    |                                                                                                    |                                                                                                    |                      |                          | 🔅 Tableau - Explore Research Study                             |         |
|----------------------------------------------------------------------------------------------------|----------------------------------------------------------------------------------------------------|----------------------------------------------------------------------------------------------------|----------------------|--------------------------|----------------------------------------------------------------|---------|
| * <                                                                                                    | $\rightarrow$ . C C                                                                                                    | • - • •                                                                                                    | · 000 100 100        | ° <u>ℓ</u> • Ø • I ⊰     | Standard 🔹 🕅 • 🛱<br>                                           | Thow Me |
| Data                                                                                                    | Analytics 0                                                                                                    | Pages                                                                                                    | III Columns          | ViralLoad PCR            |                                                                |         |
| 🗟 Lab Re:                                                                                                    | sults + Viral Loa                                                                                                    |                                                                                                    | ≣ Rows               | CD4                      |                                                                |         |
| Control Control Contr | subs Viral Loa I<br>s III Prail Col I<br>s III Prail Col I<br>vessuits - Viral Load<br>Vegime Type<br>thainer<br>e<br>yop<br>Results Folder<br>ticipantid Container<br>ticipantid Container | Figes<br>Filters<br>Treatment Group<br>Marks<br>Solutionatic<br>Solutionatic<br>Solu | E Rows               |                          | Other Databases (ODBC)       Edit connection         localhost |         |
| # Her                                                                                                    | ce Participant Lo                                                                                                    | cations CD4 over Time                                                                                                    | Viral Load over Time | CD4 vs Viral Load 🖽 Dash | board 1 🖳 🖽 🛱                                                  |         |
|                                                                                                    |                                                                                                    |                                                                                                    |                      |                          |                                                                |         |

#### Demo - Tableau: Workbook Plot

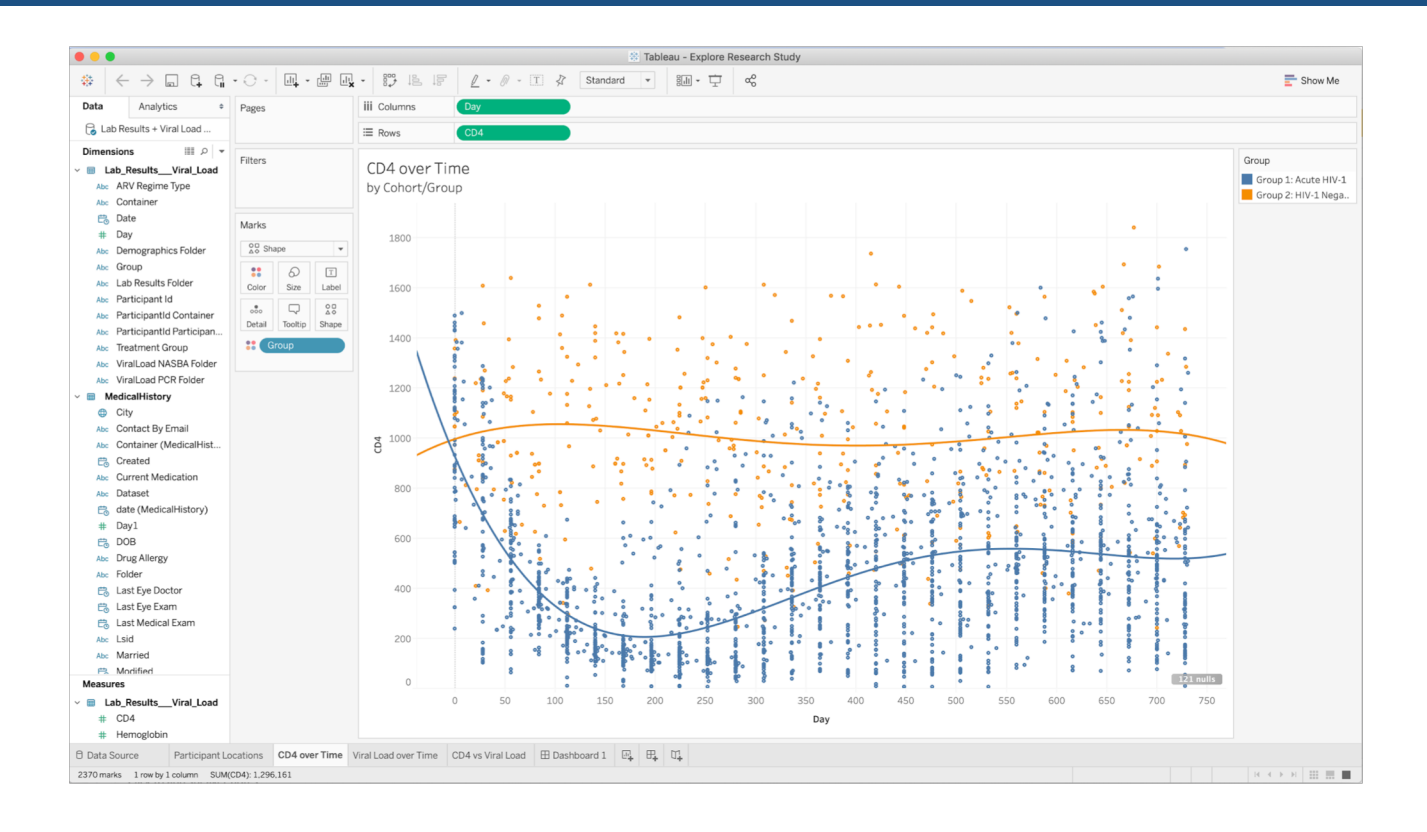

### Demo - Tableau: New ODBC Connection

|                                                                                                    | 🔯 Tableau – Explore Research Study                                                                                                    |                                                                                                    |
|----------------------------------------------------------------------------------------------------|----------------------------------------------------------------------------------------------------|----------------------------------------------------------------------------------------------------|
| *                                                                                                    |                                                                                                    |                                                                                                    |
| *<br>Connect<br>To a File<br>Microsoft Excel<br>Text file<br>JSON file<br>PDF file<br>Spatial file<br>Statistical file<br>More<br>To a Server<br>Tableau Server | Open a Workbook  Open a Workbook  Open a | Discover<br>Training<br>Getting Started<br>Connecting to Data<br>Visual Analytics<br>Understanding Tableau<br>More training videos                                                                                                    |
| MySQL Oracle Amazon Redshift Other Databases (ODBC) More                                                                                                    | Database:       /Explore Research Study         Username:       cnathe@labkey.com         Password:       ********         String Extras:       ************************************                                                                                                    | Control Control Contro |
|                                                                                                    | Sample Worl                                                                                                    | SEE<br>YOU AT<br>TC19<br>Don't get<br>left out(iier)<br>Register now →                                                                                                    |

#### Demo - Tableau: Data Source Selection

|                                                                                                    |                                       |                        |                            | 🔅 Tableau -             | Explore Res           | earch Study                     |                               |                         |                         |                                              |                                              |                     |
|----------------------------------------------------------------------------------------------------|---------------------------------------|------------------------|----------------------------|-------------------------|-----------------------|---------------------------------|-------------------------------|-------------------------|-------------------------|----------------------------------------------|----------------------------------------------|---------------------|
| $\Leftrightarrow                                                                                                    $ | 🖯 - Physical f                        | Exam + D               | emographics                | s (study.Ph             | ysical Exa            | m + Demogra                     | phics                         |                         |                         | Connection                                   | act                                          | Filters<br>0 Add    |
| Connections Add                                                                                                    |                                       |                        |                            |                         |                       |                                 |                               |                         |                         |                                              |                                              |                     |
| localhost<br>Other Databases (ODBC)                                                                                                    | Physical_Exam_                        | Demograph <sup>i</sup> | ics                        |                         |                       |                                 |                               |                         |                         |                                              |                                              |                     |
| Database                                                                                                    |                                       |                        |                            |                         |                       |                                 |                               |                         |                         |                                              |                                              |                     |
| /Explore Research Study 👻                                                                                                    |                                       |                        |                            |                         |                       |                                 |                               |                         |                         |                                              |                                              |                     |
| Schema                                                                                                    |                                       |                        |                            |                         |                       |                                 |                               |                         |                         |                                              |                                              |                     |
| study 👻                                                                                                    |                                       |                        |                            |                         |                       |                                 |                               |                         |                         |                                              |                                              |                     |
| Table                                                                                                    |                                       |                        |                            |                         |                       |                                 |                               |                         |                         |                                              |                                              |                     |
| Enter table name                                                                                                    |                                       |                        |                            |                         |                       |                                 |                               |                         |                         |                                              |                                              |                     |
| Exact Ocontains Starts with                                                                                                    |                                       |                        |                            |                         |                       |                                 |                               |                         |                         |                                              |                                              |                     |
| DoseAndRoute (study.DoseAndRoute)                                                                                                    | Sort fields                           | Data source of         | order 💌                    |                         |                       |                                 |                               |                         |                         | Show aliases                                 | Show hidden fields 1,000                     | ) 🔶 ro              |
| I Lab Results (study.Lab Results)                                                                                                    | Abc                                   | #                      | #                          | #                       | #                     | #                               | Abc                           | Abc                     | #                       | Abc                                          | Abc                                          | Abc                 |
| Lab Results + Viral Load (sy.Lab Results + Viral Load) Location (study.Location)                                                                                                    | Physical_ExamDemogr<br>Participant Id | Physical_E<br>Day      | Physical_Exam<br>Weight kg | Physical_Exam<br>Temp C | Physical_Exa<br>Pulse | Physical_ExamDe<br>Respirations | Physical_ExamDem<br>Pregnancy | Physical_Exam<br>Gender | Physical_Exam<br>Height | Physical_ExamDemographics<br>Treatment Group | Physical_ExamDemographics<br>ARV Regime Type | Physical_E<br>Group |
| LocationSpecimenList (study.LocationSpecimenList)                                                                                                    | 101                                   | 0                      | 90                         | 37.10000                | 74                    | 18                              | 0                             | m                       | 74                      | ARV                                          | ETR                                          | Group 1             |
| MedicalHistory (study.MedicalHistory)                                                                                                    | 101                                   | 28                     | 87                         | 38.30000                | 66                    | 17                              | 0                             | m                       | 74                      | ARV                                          | ETR                                          | Group               |
| Objective (study.Objective)                                                                                                    | 101                                   | 56                     | 85                         | 36.40000                | 75                    | 21                              | 0                             | m                       | 74                      | ARV                                          | ETR                                          | Group               |
| Participant (study.Participant)                                                                                                    | 101                                   | 94                     | 97                         | 26 60000                | 62                    | 19                              | 0                             | m                       | 74                      | ADV                                          | ETD                                          | Group               |
| ParticipantCategory (study.ParticipantCategory)                                                                                                    | 101                                   | 0**                    | 87                         | 36.60000                | 63                    | 19                              | 0                             |                         | 74                      | ARV                                          | EIR                                          | Group.              |
| ParticipantGroup (study.ParticipantGroup)                                                                                                    | 101                                   | 112                    | 85                         | 36.50000                | 70                    | 23                              | 0                             | m                       | 74                      | ARV                                          | ETR                                          | Group               |
| ParticipantGroupConortUcipantGroupConortUnion)                                                                                                    | 101                                   | 140                    | 86                         | 37.60000                | 62                    | 16                              | 0                             | m                       | 74                      | ARV                                          | ETR                                          | Group :             |
| ParticipantGroupMap (study.ParticipantGroupMap)      ParticipantVieit (etudy.ParticipantVieit)                                                                                                    | 101                                   | 168                    | 84                         | 35.80000                | 73                    | 23                              | 0                             | m                       | 74                      | ARV                                          | ETR                                          | Group               |
| Personnel (study. Personnel)                                                                                                    | 101                                   | 196                    | 85                         | 36.10000                | 69                    | 22                              | 0                             | m                       | 74                      | ARV                                          | ETR                                          | Group               |
| Physical Exam (study.Physical Exam)                                                                                                    | 101                                   | 224                    | 88                         | 36.30000                | 68                    | 18                              | 0                             | m                       | 74                      | ARV                                          | ETR                                          | Group               |
| Physical Exam + Demograal Exam + Demographics)                                                                                                    | 101                                   | 252                    | 86                         | 36,70000                | 63                    | 20                              | 0                             | m                       | 74                      | ARV                                          | ETR                                          | Group               |
| I Primary Type Vial Counts (Primary Type Vial Counts)                                                                                                    | 101                                   | 280                    | 85                         | 36 60000                | 73                    | 19                              | 0                             | m                       | 74                      | ADV                                          | ETD                                          | Group               |
| Primary/Derivative Type Virivative Type Vial Counts)                                                                                                    | 101                                   | 200                    | 05                         | 30.00000                | /3                    | 19                              | 0                             |                         | 74                      | 404                                          | 570                                          | Group.              |
| Desiduat (at at a Desiduat)                                                                                                    | 101                                   | 308                    | 82                         | 35.70000                | 63                    | 19                              | 0                             | m                       | /4                      | ARV                                          | EIK                                          | Group               |
| I Product (study.Product)                                                                                                    |                                       |                        | 0.0                        | 26 00000                | 76                    | 19                              | 0                             | m                       | 74                      | ARV                                          | CTD                                          | Group 1             |
| Product (study.Product)                                                                                                    | 101                                   | 336                    | 83                         | 36.90000                | /0                    |                                 | •                             |                         |                         |                                              | EIK                                          | droup a             |

#### Demo - Tableau: Box Plot

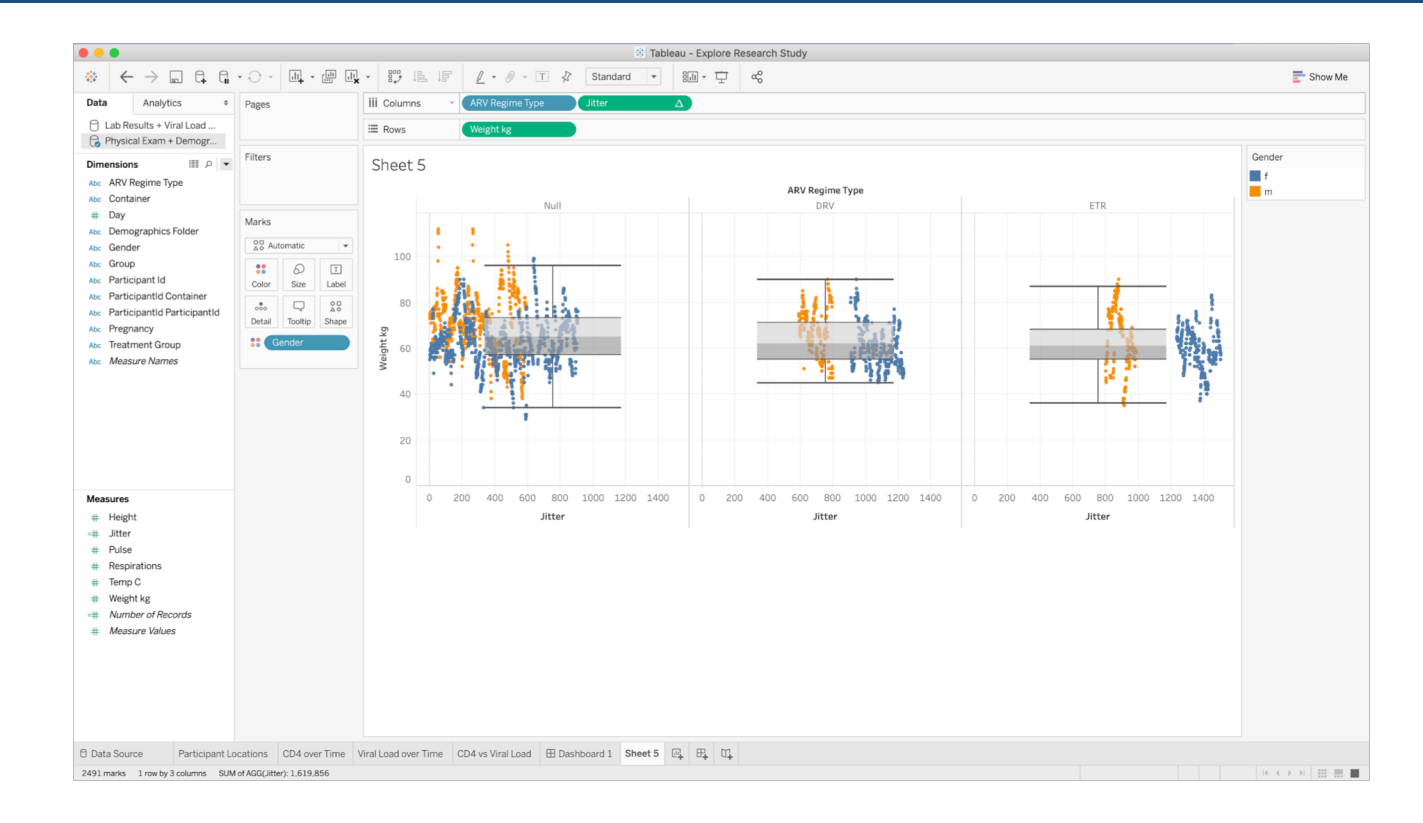